#### Leitfaden

Sehr geehrte Nutzerinnen und Nutzer,

für Ihre elektronische Datenübermittlung zu der Verdienststatistik (VE), die die bisherige vierteljährliche Verdiensterhebung, die Verdienststrukturerhebung sowie die Sondererhebung Verdienste ersetzt, steht Ihnen das etablierte und bequeme Online-Meldeverfahren **eSTATISTIK.core** zur Verfügung.

Um Ihnen die Meldung weitgehend zu erleichtern, erklärt Ihnen der nachfolgende Leitfaden Schritt für Schritt, wie Sie vorgehen sollten, um eine erfolgreiche Meldung abzugeben.

#### Was ist eSTATISTIK.core?

**.CORE** bzw. **eSTATISTIK.core** ist ein innovatives Online-Meldeverfahren der Statistischen Ämter des Bundes und der Länder, das seit 2005 für Datenlieferungen an die amtliche Statistik angeboten wird und eine bequeme Alternative zum Papierfragebogen und zum Onlinefragebogen darstellt.

Anders als bei Meldungen mittels Fragebogen können die von der Statistik erfragten Daten von den auskunftspflichtigen Unternehmen oder öffentlichen Stellen mit **eSTATISTIK.core** automatisiert aus ihrem jeweiligen Softwaresystem in elektronischer Form gewonnen werden. Vor der Übermittlung können Sie in der Regel die Daten am Bildschirm daraufhin überprüfen, ob sie vollständig und richtig sind. Im Anschluss daran übermitteln Sie als Anwender das Datenpaket im XML-Format (DatML/RAW) über eine sichere Internetverbindung an den zentralen Dateneingang der amtlichen Statistik. Von dort wird die Datenlieferung umgehend an das jeweils zuständige Statistische Amt weitergeleitet. Die Daten werden einer formalen Prüfung unterzogen. Ein zu jeder Lieferung erstelltes Prüfprotokoll informiert Sie über das Ergebnis der Prüfung Ihrer Daten.

### Wie melde ich mich bei eSTATISTIK.core an?

### 1. Schritt: Öffnen der Webseite und Registrieren

Öffnen Sie die Webseite <u>https://core.estatistik.de/core/</u>.

Bevor Sie sich zum ersten Mal anmelden können, müssen Sie sich registrieren. Klicken Sie hierfür auf den Button "Weiter zur Registrierung".

#### STATISTISCHE ÄMTER Des bundes und der Länder

| RE                                                                                                    |                                                                             |
|----------------------------------------------------------------------------------------------------|-----------------------------------------------------------------------------|
| Aktuelle Information                                                                                                    | Anmelden                                                                    |
| )ie aktuelle Corona-Krise stellt eine massive Belastung unseres                                                                                                    | Geben Sie bitte Ihre Benutzerkennung und das Passwort ein.                  |
| gesamten Gemeinwesens dar. Viele Menschen in Deutschland sind<br>erunsichert und machen sich Sorgen um die gesundheitlichen,                                                                                                    | Kennung: Kennung                                                            |
| ozialen und wirtschaftlichen Folgen der Krise. Umso wichtiger ist nun<br>hr Beitrag zur amtlichen Statistik, denn diese Daten helfen bei der                                                                                                    | Passwort Passwort Anmelden                                                  |
| Bewältigung der Krise!                                                                                                    | Zugangsdaten vergessen?                                                     |
| Vollische Eritscheidungen – Z. auf Verbesserung der Wittschallichen<br>Situation von Unternehmen – Z. auf Verbesserung der Bevölkerung,<br>ur Sicherung der Lebensmittelversorgung oder zum Gesundheitswesen<br>brauchen fundierte statistische Daten als Faktengrundlage. Wir<br>arbeiten daher auch in der Corona-Krise mit Hochdruck weiter, um die<br>Statistikproduktion in wichtigen Bereichen aufrechtzuerhalten.                                                                                                    | Registrieren                                                                |
| ür viele Unternehmen, Behörden und Privatpersonen ist die gesetzlich<br>geforderte Auskunftserteilung in dieser Zeit alles andere als einfach.                                                                                                    | Wenn Sie noch keine Benutzerkennung haben, registrieren Sie sich<br>zuerst. |
| Jennoch bitten wir Sie herzlich um Ihre Mitarbeit und um Verständnis für<br>tie Nachfragen unserer Mitarbeiterinnen und Mitarbeiter. Ihre Meldung ist<br>wichtig, um die aktuelle Lage der Wirtschaft und Gesellschaft abzubilden<br>und die dringend benötigte Datengrundlage zur Krisenbewältigung<br>bereitstellen zu können. Dies gilt auch, wenn Sie zurzeit nicht<br>vorduzieren können oder in Kurzarbeit sind. So helfen Sie mit Ihren<br>lefdungen, Politik und Verwaltung die nötigen<br>Entscheidungsgrundlagen für Maßnahmen zur Bewältigung der Krise zur<br>efrügung zu stellen. Wir bedanken ums ausdrücklich für Ihren Beitrag! | Weiter zur Registrierung                                                    |

Im folgenden Fenster tragen Sie bitte Ihre Daten ein und bestätigen die Eingabe mit "Senden". Sie erhalten anschließend Ihre Zugangsdaten per Post vom Statistischen Bundesamt aus Wiesbaden. Diese können Sie unabhängig von der Statistik und der auskunftsgebenden Stelle, für die Sie Daten übermitteln wollen, verwenden.

|              | Registrierung                                                                                                    |                                                                                                    |                                            |
|--------------|----------------------------------------------------------------------------------------------------|----------------------------------------------------------------------------------------------------|--------------------------------------------|
| egistrierung | Geben Sie bitte die für die Onlin<br>übermitteln Sie dann Ihre Angal<br>Formulars. Felder mit * sind Pfli<br>finden Sie <b>L</b> hier. | e-Registrierung notwendigen Infor<br>sen über den Senden-Button am Ei<br>ichtfelder. Mehr Informationen zur R | mationen an und<br>nde des<br>egistrierung |
|              | Unternehmen / Behörde                                                                                                    |                                                                                                    |                                            |
|              | Name *                                                                                                    |                                                                                                    |                                            |
|              | Ergänzung                                                                                                    |                                                                                                    |                                            |
|              | Kurztext                                                                                                    |                                                                                                    |                                            |
|              | Adresse des Unternehmens                                                                                                    |                                                                                                    |                                            |
|              | Straße *                                                                                                    |                                                                                                    |                                            |
|              | Hausnummer                                                                                                    |                                                                                                    |                                            |
|              | Postleitzahl *                                                                                                    |                                                                                                    |                                            |
|              | Ort *                                                                                                    |                                                                                                    |                                            |
|              | Land                                                                                                    |                                                                                                    |                                            |
|              | Telefon                                                                                                    |                                                                                                    |                                            |
|              | Fax                                                                                                    |                                                                                                    |                                            |
|              | E-Mail                                                                                                    |                                                                                                    |                                            |
|              | Postfach                                                                                                    |                                                                                                    |                                            |
|              | Postfach                                                                                                    |                                                                                                    |                                            |
|              | Postleitzahl                                                                                                    |                                                                                                    |                                            |
|              | Ort                                                                                                    |                                                                                                    |                                            |
|              | Ansprechpartner                                                                                                    |                                                                                                    |                                            |
|              | Zur Verwendung des Services "<br>Angaben 'Telefon' (oder 'Mobil')<br>Weitere Informationen hierzu fin<br>funktioniert's?".             | automatisierte Passwortzurücksetz<br>und 'E-Mail' herangezogen.<br>Iden Sie im <b>"*Erhebungsportal</b> unt   | ung" werden die<br>er "Wie                 |
|              | Anrede                                                                                                    |                                                                                                    |                                            |
|              | Nachname *                                                                                                    |                                                                                                    |                                            |
|              | Vorname *                                                                                                    |                                                                                                    |                                            |
|              | Abteilung                                                                                                    |                                                                                                    |                                            |
|              | (Bitte Telefon und / oder Mobil a                                                                                                    | ngeben.)                                                                                                    |                                            |
|              |                                                                                                    |                                                                                                    |                                            |
|              | Telefon *                                                                                                    |                                                                                                    |                                            |
|              | Telefon <u>*</u><br>Mobil                                                                                                    |                                                                                                    |                                            |
|              | Telefon *<br>Mobil<br>Telefax                                                                                                    |                                                                                                    |                                            |

#### 2. Schritt: Anmelden

Sobald Sie Ihre Zugangsdaten erhalten haben, können Sie sich mit diesen nun erstmalig anmelden. Dazu tragen Sie auf der Startseite bitte Ihre Benutzerkennung und Ihr Passwort in die dafür vorgesehenen Felder ein.

| RE                                                                                                    |                                                                                                    |
|----------------------------------------------------------------------------------------------------|----------------------------------------------------------------------------------------------------|
| Aktuelle Information                                                                                                    | Anmelden                                                                                                    |
| Die aktuelle Corona-Krise stellt eine massive Belastung unseres<br>jesamten Gemeinwesens dar. Viele Menschen in Deutschland sind<br>erunsichert und machen sich Sorgen um die gesundheitlichen,<br>sozialen und wirtschaftlichen Folgen der Krise. Umso wichtiger ist nun<br>hr Beitrag zur amtlichen Statistik, denn diese Daten helfen bei der<br>Bewältigung der Krise!                                                                                                    | Geben Sie bitte Ihre Benutzerkennung und das Passwort ein.<br>Kennung: Kennung<br>Passwort: Passwort Anmelden<br>Zugangsdaten vergessen? |
| Politische Entscheidungen - z. B. zur Verbesserung der wirtschaftlichen<br>Situation von Unternehmen und der Lebenssituation der Bevölkerung,<br>ur Sicherung der Lebensmittelversorgung oder zum Gesundheitswesen<br>brauchen fundierte statistische Daten als Faktengrundlage. Wir<br>rrbeiten daher auch in der Corona-Krise mit Hochdruck weiter, um die<br>Statistikproduktion in wichtigen Bereichen aufrechtzuerhalten.                                                                                                    | Registrieren                                                                                                    |
| ür viele Unternehmen, Behörden und Privatpersonen ist die gesetzlich<br>leforderte Auskunftserteilung in dieser Zeit alles andere als einfach.<br>Dennoch bitten wir Sie herzlich um Ihre Mitarbeit und um Verständnis für<br>lie Nachfragen unserer Mitarbeiterinnen und Mitarbeiter. Ihre Meldung ist<br>vichtig, um die aktuelle Lage der Wirtschaft und Gesellschaft abzubilden<br>und die dringend benötigte Datengrundlage zur Krisenbewältigung<br>pereitstellen zu können. Die sijtt auch, wenn Sie zurzeit nicht<br>vroduzieren können oder in Kurzarbeit sind. So helfen Sie mit Ihren<br>keldungen, Politik und Verwaltung die nötigen<br>Entscheidungsgrundlagen für Maßnahmen zur Bewältigung der Krise zur<br>/erfügung zu stellen. Wir bedanken uns ausdrücklich für Ihren Beitrag! | Wenn Sie noch keine Benutzerkennung haben, registrieren Sie sich bit<br>zuerst.<br>Weiter zur Registrierung                              |

#### Wie übermittle ich die Daten?

Das Meldeverfahren eSTATISTIK.core können Sie entweder direkt über ein in Ihrer Lohnabrechnungssoftware integriertes Statistik-Modul oder online über die CORE.Webanwendung nutzen.

### 3. Schritt: Alternative A-> Übermittlung der Daten über ein Statistik-Modul

Verschiedene Softwareanbieter haben in ihre Software Statistik-Module integriert, mit deren Hilfe die Daten für die VE weitgehend automatisch aus dem Lohnabrechnungssystem im XML-Format XStatistik (DatML/RAW) zusammengestellt und anschließend via Internet an die zentrale Dateneingangsstelle der Statistischen Ämter des Bundes und der Länder übermittelt werden können. DatML/RAW ist ein XML-Dokumenttyp für die Datenlieferung an die amtliche Statistik und ist Teil des XÖV-zertifizierten Nachrichtenformats XStatistik. Vor der Datenübermittlung haben Sie die Möglichkeit die statistischen Daten zu überprüfen. So ist sichergestellt, dass die Datenlieferung vollständig und korrekt ist. Bitte achten Sie vor der Übermittlung der Daten darauf, dass Ihre Stammdaten im Softwareprogramm aktuell sind. Anschließend werden die Daten in verschlüsselter Form über das Internet an eine gemeinsame Dateneingangsstelle übermittelt, unabhängig davon, für welche Erhebung und welches statistische Amt die Lieferung bestimmt ist. Von dort werden sie an die jeweils zuständige Empfangsstelle verteilt.

#### Dieser Lieferweg stellt die belastungsärmste Möglichkeit der Datenlieferung dar.

In der folgenden Übersicht erfahren Sie welche Softwareanbieter entsprechende Statistik-Module anbieten. Diese Übersicht wird im Laufe der Zeit erweitert. Fragen Sie bitte daher direkt Ihren Softwareanbieter, ob dieser das entsprechende Statistik-Modul zur Verfügung stellt. Für die aktuelle Übersicht der Softwareanbieter besuchen Sie bitte das Erhebungsportal der Statistischen Ämter des Bundes und der Länder unter <u>https://erhebungsportal.estatistik.de/</u>. Die Liste der Softwareanbieter finden Sie unter "Hilfsmittel und Automatisierung".

### Liste der Softwareanbieter für die VE (EVAS 62361): Stand: 25. Januar 2021

| Softwareanbieter              | Modul wird ab zur Verfügung stehen |
|-------------------------------|------------------------------------|
| DATEV eG                      | April 2021                         |
| HANSALOG GmbH & Co. KG        | April 2021                         |
| SAP SE                        | April 2021                         |
| Stollfuß Medien GmbH & Co. KG | April 2021                         |
| VEDA GmbH                     | Januar 2022                        |

### 3. Schritt: Alternative B-> Hochladen und Senden der Meldedatei

Zur Abgabe einer Meldung über die CORE-Webanwendung müssen die Daten in dem XML-Format DatML/RAW oder im CSV-Format vorliegen.

#### Daten im XML-Format DatML/RW

Falls Ihre Daten bereits im XML-Lieferdatenformat DatML/RAW vorliegen, können Sie Ihre Lieferungsdatei nach der Anmeldung über den Menüpunkt "Lieferung senden" an den gemeinsamen CORE-Dateneingang der Statistischen Ämter des Bundes und der Länder senden. Die Daten werden einer Prüfung unterzogen. Sie erhalten zu Ihrer Lieferung ein Prüfprotokoll, das Sie darüber informiert, ob Ihre Meldedaten angenommen wurden.

#### STATISTISCHE ÄMTER

| UNE<br>iete → Lieferungen senden |                                                                                                    |  |
|----------------------------------|----------------------------------------------------------------------------------------------------|--|
| ieferung erstellen               | Lieferung senden                                                                                                    |  |
| ieferung prüfen                  | Ihre Daten liegen bereits im XML-Lieferdatenformat DatML/RAW vor? Hier können.<br>Sie Ihre Lieferungsdatei an den gemeinsamen .CORE-Dateneingang der<br>Statistischen Ämter des Bundes und der Länder senden. Die Daten werden einer                       |  |
| ieferung senden                  | Prufung unterzogen. Sie erhalten anschließend das Prufprotokoll. Lieferungen, die<br>als "Test" gekennzeichnet sind, werden nicht weiterverarbeitet. Die Lieferung und<br>das dazugehörige Protokoll werden in der Lieferhistorie vermerit (s. Lieferungen |  |
| ieferungen anzeigen              | anzeigen).                                                                                                    |  |
| rhebungsvorlagen verwalten       | DatML/RAW-Date: Durchsuchen_ Keine Datei ausgewählt.                                                                                                    |  |
| enutzerdaten verwalten           |                                                                                                    |  |
|                                  |                                                                                                    |  |
|                                  |                                                                                                    |  |
|                                  |                                                                                                    |  |
|                                  |                                                                                                    |  |

#### **Daten im CSV-Format**

> Über den Menüpunkt "Lieferung erstellen" der CORE-Webanwendung können Sie assistentengestützt aus Ihren Daten im CSV-Format das XML-Lieferdatenformat DatML/RAW erzeugen und unmittelbar übermitteln lassen. Über "Meldung hinzufügen" können Sie eine CSV-Datei für die Lieferung an die amtliche Statistik hinzufügen. Wenn Sie die Option "ZIP-Datei hochladen" auswählen, wird eine ZIP-Datei, die mehrere CSV-Dateien beinhaltet, hinzugefügt.

## STATISTISCHE ÄMTER Des Bundes und der Länder

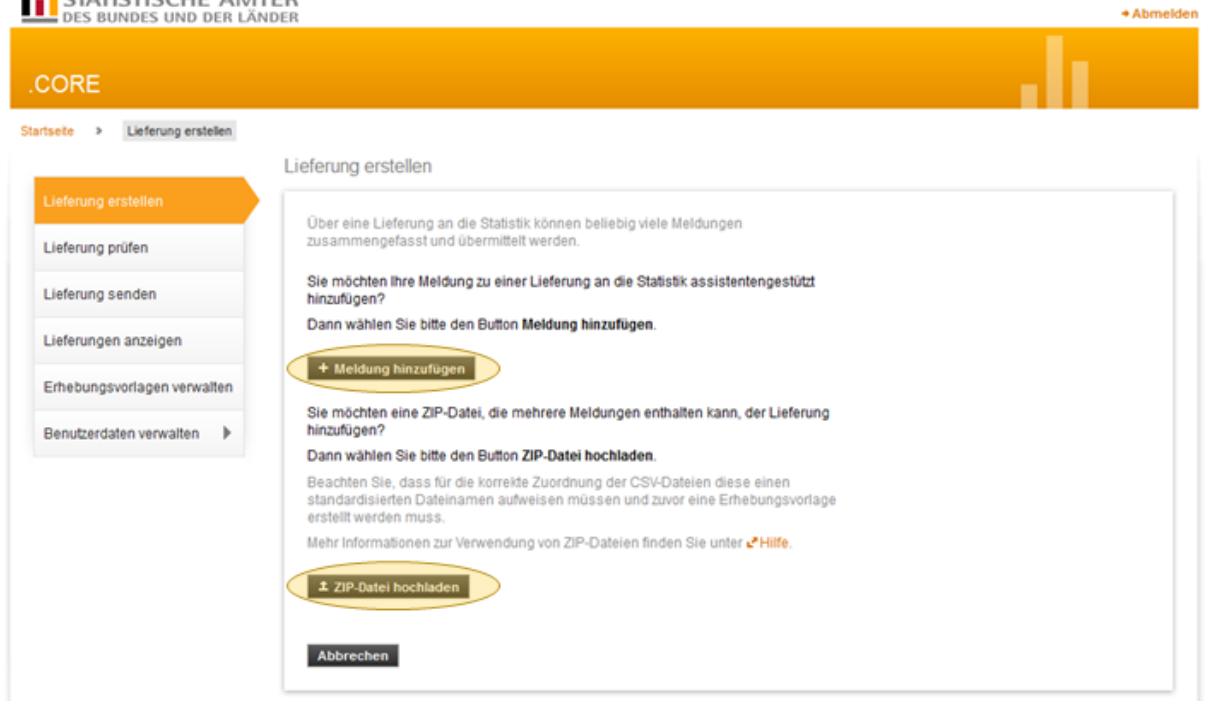

> Nach Auswahl des Buttons "Meldung hinzufügen" werden nun assistentengestützt Informationen zu den in der Abbildung gelb hinterlegten Themen erfasst. Diese Informationen können später abgespeichert werden, damit Sie bei der nächsten Meldung diese als "Erhebungsvorlage" verwenden können. (Weitere Informationen zu Erhebungsvorlagen finden Sie im Menüpunkt "Erhebungsvorlagen verwalten").

Rechts werden Ihnen alle Statistiken, die es bei eSTATISTIK.core gibt angezeigt. Entweder suchen Sie die "Verdiensterhebung" über den Scrollbalken oder Sie verwenden die Browsersuchfunktion über die Tastenkombination Strg + F. Bestätigen Sie die Auswahl mit dem "Weiter" Pfeil. Wenn Sie dann regelmäßig melden, werden Ihnen die bereits ausgewählten Statistiken als Favoriten oben angezeigt.

#### STATISTISCHE ÄMTER Des Bundes und der Länder

#### CORE

Startse

| te > Lieferung erstellen > M    | leidung hinzufi | ügen                                  |                                                                       |
|---------------------------------|-----------------|---------------------------------------|-----------------------------------------------------------------------|
| leldung hinzufügen              | Fo              | r welche Erheb                        | oung möchten Sie eine Meld                                            |
| Erhebung auswählen              | Wa<br>Mel       | hien Sie aus der a<br>dungsabgabe aus | ngebotenen Liste eine der unterstü                                    |
| Angaben zur Meldung             |                 | ErhebungsID                           | Beschreibung                                                          |
| Vorlage auswählen               | 0               | 1000112300199                         | Vierteljährliche Verdiensterhebung                                    |
| -<br>Auskunfigebenden auswählen | 0               | 1000205000099                         | Bruttojahresverdiensterhebung im<br>Handel, Kredit- und Versicherungs |
| Daten des Auskunftgebenden      | 0               | 1000309400199                         | Monatsbericht für Betriebe im Vera<br>Bergbau und der Gewinnung von ! |
| Berichtsempfänger auswählen     | 0               | 1000314400199                         | Monatsbericht für Betriebe im Vera<br>Bergbau und der Gewinnung von : |
| Datenzuordoung suswählen        | 0               | 1000415400199                         | Gewerberneldung (komplett)                                            |
| Datenzoorunung auswahlen        | 0               | 1000416400199                         | Gewerberneldung (komplett)                                            |
| Datenzuordnung bearbeiten       | 0               | 1001006400199                         | Geschäftsanfall bei Strafgerichten<br>Ämter der Länder)               |
| Importeinstellungen             | 0               | 1001008400199                         | Geschäftsanfall bei Strafgerichten<br>Ämter der Länder)               |
| Meldungsvorlage speichern       | 0               | 1001009400199                         | Geschäftsanfall bei Strafgerichten<br>Ämter der Länder)               |
| CSV-Datei auswählen             | 0               | 1001010400199                         | Geschäftsanfall bei Strafgerichten<br>Ämter der Länder)               |
| Meldung prüfen                  | 0               | 1001012400199                         | Geschäftsanfall bei Strafgerichten<br>Ämter der Länder)               |
|                                 |                 |                                       | Casabélia anfall bai Cirafaariabtaa                                   |
|                                 | + Zu            | rück Weiter →                         | Fertig Abbrechen                                                      |

Als nächstes werden Sie aufgefordert, den Berichtszeitraum und die Lieferoption auszuwählen. Sie müssen nun den Monat und das Jahr eingeben, für den Sie liefern wollen. Für die Lieferoptionen haben Sie eine Auswahl zwischen "Keine", "Korrekturmeldung" oder "Nachmeldung". Die Auswahl "Keine" betätigen Sie für eine normale **Erstmeldung**. Die "Korrekturlieferung" falls Sie falsche Daten gemeldet haben und die Lieferung komplett korrigieren möchten. Eine "Nachlieferung" nur falls Sie Daten ergänzen möchten. Bestätigen Sie Ihre Angaben mit "Weiter".

# Für welchen Berichtszeitraum möchten Sie melden?

Wählen Sie hier den Berichtszeitraum Ihrer Meldung an die Statistik au

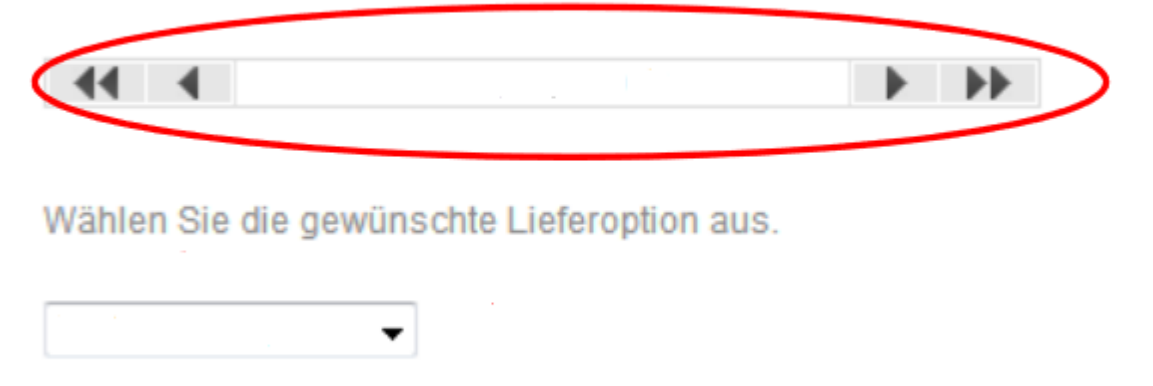

## Bestätigen Sie die Eingabe mit dem Button "Weiter".

Der Menüpunkt "Vorlage auswählen" erscheint nur, wenn Sie bereits eine Vorlage gespeichert haben. Da Sie momentan noch keine erstellt haben, folgt bei dem erstmaligen Durchführen der Menüpunkt "Auskunftgebenden auswählen". Sollten Sie bereits eine Formatvorlage gespeichert haben, erscheint folgende Meldung:

## Welche Meldungsvorlage möchten Sie verwenden?

Wählen Sie hier eine der von Ihnen gespeicherten Meldungsvorlagen aus oder geben Sie Schritt für Schritt die notwendigen Informationen an.

- Keine Vorlage verwenden
- Meldungsvorlage aus der Liste wählen:

Test

> Auf der nächsten Seite müssen Sie nun angeben, für wen Sie melden. Es stehen Ihnen folgende Optionen zur Auswahl:

- "Für mich selbst": wenn der Absender für die eigene Berichtsstelle meldet.
- "Neuen Auskunftgebenden erstellen": Wenn der Absender für eine andere Berichtsstelle Meldet.

Hier klicken Sie bitte "Für mich selbst" an, unabhängig davon ob Sie bspw. als Steuerberater für jemand anderen melden.

#### **ACHTUNG!**

Sollten Sie für mehrere Meldepflichtige melden und alle Meldungen in einer CSV-Datei verpacken, wählen Sie bitte den Punkt "Auskunftgebende automatisch aus CSV-Datei ermitteln".

### Für welchen Auskunftgebenden möchten Sie melden?

- Für mich selbst
- Neuen Auskunftsgebenden erstellen

Wenn Sie Daten von mehreren Auskunftspflichtigen in einer CSV-Datei übermitteln wollen:

Auskunftgebende automatisch aus CSV-Datei ermitteln

Nun müssen Sie unter dem Menüpunkt "Berichtsempfänger auswählen" das Bundesland auswählen. Bei dezentralen Statistiken ist hier das jeweils zuständige Statistische Landesamt, in diesem Fall **16 - Thüringen** auszuwählen; bei zentralen Statistiken das 00 - Statistische Bundesamt.

| ORE                              |                                                                                                    |
|----------------------------------|----------------------------------------------------------------------------------------------------|
| seite > Lieferung erstellen > Me | ldung hinzufügen                                                                                                    |
| Meldung hinzufügen               | Für welchen Berichtsempfänger möchten Sie melden?                                                                       |
| Erhebung auswählen               | Wählen Sie als Berichtsempfänger das Statistische Amt aus, das Sie zur Meldung<br>statistischer Daten aufgefordert hat. |
| Angaben zur Meldung              | O 00 - Statistisches Bundesamt                                                                                          |
| Vorlage auswählen                | O D1 - Schleswig-Holstein                                                                                               |
| Auskunftgebenden auswählen       | 02 - Hamburg     03 - Niedersachsen                                                                                     |
| Daten des Auskunftgebenden       | O 04 - Bremen                                                                                                    |
| Barichtsampfänger auswählen      | O 05 - Nordrhein-Westfalen                                                                                              |
| Denonsemplanger auswahlen        | O 06 - Hessen                                                                                                    |
| Datenzuordnung auswählen         | O 07 - Rheinland-Pfalz                                                                                                  |
| Datenzuordnung bearbeiten        | 08 - Baden-Württemberg                                                                                                  |

Der nächste "Menüpunkt "Datenzuordnung auswählen" erscheint nur, wenn Sie bereits eine Datenzuordnung gespeichert haben. In diesem Schritt müssen Sie nun die Formatierung Ihrer Datei beschreiben. Da Sie diesen Schritt zum ersten Mal ausführen, klicken Sie den Button "Neue Datenzuordnung erstellen" an. Bei zukünftigen Abgaben können Sie aus abgespeicherten Vorlagen wählen.

### Welche Datenzuordnung möchten Sie verwenden?

Erstellen Sie eine neue Datenzuordnung zur aktuellen Meldung oder wählen Sie eine bereits von Ihnen aufgebaute und hinterlegte Datenzuordnung aus.

- Neue Datenzuordnung erstellen
- O Datenzuordnung aus der Liste wählen:

Auf der folgenden Seite "Datenzuordnung Bearbeiten", benennen Sie den Aufbau Ihrer CSV-Datei. Damit die CSV-Datei korrekt interpretiert werden kann, muss die in der Datenzuordnung angezeigte Reihenfolge der Merkmale in der Spalte "Position" mit der Reihenfolge der zugehörigen Werte der CSV-Datei übereinstimmen.

**TIPP:** Wenn Sie sich über den Aufbau Ihrer CSV-Datei nicht sicher sind, dann schauen Sie sich Ihre CSV-Datei im "Editor" oder "Notepad" mal an. Sie sollten sie jedoch nicht über Doppelklick öffnen, da sie sonst eventuell in Excel geladen wird. Beim Laden in Excel werden Ihre Daten konvertiert und es kommt eventuell zu Datenverlust (z.B. führende Nullen).

| DRE                              |                  |                                   |                            |          |              |     |
|----------------------------------|------------------|-----------------------------------|----------------------------|----------|--------------|-----|
| ite > Lieferung erstellen > Meld | ung hinzufügen   |                                   |                            |          |              |     |
| Andreas Marca                    | When let them P  | CV Data auforbaut?                |                            |          |              | D2  |
| vieldung ninzulugen              | whe ist mie c    | SV-Datel autgebaut?               |                            |          |              | - A |
| Erhabung augurählen              | Mehr Information | en zu Datenzuordnungen finden Sie | unter 2 Hute.              |          |              |     |
| cineoung auswanten               | Name*            |                                   |                            |          |              |     |
| Angaben zur Meldung              | Hilliam astemate | Angeben stehen elemetia in ein    | ar concertan upropositelli | on Zaila | 14           |     |
| Vorlage auswählen                | marsmerkmale     | Angaben stehen einmang in ein     | er separalen, vorangestell | en zene  | •            |     |
|                                  | Name             |                                   | Position                   | Anzahl   | Standardwert |     |
| Auskunftgebenden auswählen       | Beispiel         | und Musterstatistik               |                            |          |              |     |
| Daten des Auskunfigebenden.      |                  |                                   |                            |          |              |     |
| Parishing and in second black    | W Benc           | htseinheitID                      |                            | 1        |              |     |
| Benchtsemplanger auswahlen       | W, BQ            |                                   |                            | 2        |              |     |
| Datenzuordnung auswählen         | Vi BJ            |                                   |                            | 2        |              |     |
| Datenzuordnung bearbeiten        | A A              | t Traeger                         |                            | 1        |              |     |
|                                  | • K              | ennNr                             |                            | 2        |              |     |
| Importeinstellungen              | • W              | ohnort Land                       |                            | 3        |              |     |
| Meldungsvorlage speichern        | • W              | ohnort_Regbez                     |                            | 4        |              |     |
| 201/Datal susuibles              | • W              | ohnort_Kreis                      |                            | 5        |              |     |
| CSV-Datel auswanten              | • W              | ohnort_Gemeinde                   |                            | 6        |              |     |
| Meldung prüfen                   | • W              | ohnort_Gemeindeteil               |                            | 7        |              |     |
|                                  | • G              | eschlecht                         |                            | 8        |              |     |
|                                  | <b>6</b> G       | ebMonat                           |                            | 9        |              | -   |

| Prüfen                       | Prüft die Angaben der Positionen                                 |  |  |
|------------------------------|------------------------------------------------------------------|--|--|
|                              | Berechnet die Standardpositionen neu nachdem die Einstellung der |  |  |
| Standardpositionen berechnen | Hilfsmerkmale geändert wurde                                     |  |  |
| Tool to the state            | Setzt Änderungen zurück, solange diese nicht durch "Prüfen" oder |  |  |
| Zurucksetzen                 | "Standardpositionen berechnen" bestätigt wurden.                 |  |  |

Falls die angezeigte Reihenfolge der Merkmale in der Spalte "Position" mit der Reihenfolge der zugehörigen Werte der CSV-Datei nicht übereinstimmen, passen Sie bitte in der Spalte "Position" die Reihenfolge der Merkmale entsprechend Ihrer CSV-Datei an. Neben den Merkmalen besteht eine Erhebungsbeschreibung auch aus sogenannten Hilfsmerkmalen. Entscheidend für die Positionen der Merkmale, sind vor allem die Hilfsmerkmale.

Die Hilfsmerkmale können:

a. ...einmalig in einer separaten, vorangestellten Zeile stehen

| 06411000;1;2015                        |                                                                                        |                            |                                |                                                      |                       |
|----------------------------------------|----------------------------------------------------------------------------------------|----------------------------|--------------------------------|------------------------------------------------------|-----------------------|
| 1;12345678901;06                       | ;4;11;000;;1;04;1952;000;;2;;3;05;2012;<br>;4:11:000;:2:02:1995:900;2:1;2::03:2014     | 6;;05;2015;<br>;7:6:05:201 | 3;2;2;1;2;2<br>5;2;2;2;2;2;2   | ;2;1;391;1;66;;140;;13<br>;2;2:1;391;2:;60;140;;     | 7;20;20               |
|                                        |                                                                                        |                            |                                |                                                      |                       |
| b in de                                | en dafür vorgesehenen Positionen                                                       | der einze                  | elnen Sätze                    | e stehen                                             |                       |
| 06411000;1;2015;1<br>06411000;1;2015;1 | 1;12345678901;06;4;11;000;;1;04;1952;000;<br>1;12345678901;06;4;11;000;;2;02;1995;900; | ;2;;3;05;2                 | 012;6;;05;201<br>2014;7;6;05;2 | 15;3;2;2;1;2;2;2;1;391;<br>2015;2;2;2;2;2;2;2;2;1;39 | 1;66;;14<br>91;2;;60; |
| c über                                 | Vorbelegung erzeugt werden                                                             |                            |                                |                                                      |                       |
| 1;12345678901;06                       | ;4;11;000;;1;04;1952;000;;2;;3;05;2012;                                                | 6;;05;2015                 | ;3;2;2;1;2;2                   | ;2;1;391;1;66;;140;;1                                | 37;20;20              |
| 1;12345678901;06                       | ;4;11;000;;2;02;1995;900;2;1;2;;03;2014                                                | ;7;6;05;20                 | 15;2;2;2;2;2                   | ;2;2;1;391;2;;60;140;                                | ;;50;25;              |
|                                        |                                                                                        |                            |                                |                                                      |                       |
| Wie ist Ihre C                         | SV-Datei aufgebaut?                                                                    |                            |                                |                                                      | *                     |
| Mehr Informations                      | an zu Datenzuordnungen finden Sie unter 🧩 Lilfe                                        |                            |                                |                                                      |                       |
| Ment Informatione                      |                                                                                        |                            |                                |                                                      | E                     |
| Namet                                  |                                                                                        |                            |                                |                                                      |                       |
| Hilfsmerkmale                          | Angaben werden über Vorbelegung erzeugt                                                |                            |                                | •                                                    |                       |
| Name                                   |                                                                                        | Position                   | Anzahl                         | Standardwert                                         |                       |
| Beispiel-                              | und Musterstatistik                                                                    |                            |                                |                                                      |                       |
|                                        |                                                                                        |                            | _                              |                                                      |                       |
| ♣ Berich                               | ♦µ BerichtseinheitID                                                                   |                            |                                | 06411000                                             |                       |
| <b>♦</b> µ BQ 1                        |                                                                                        |                            |                                | 1                                                    |                       |
| S BJ                                   |                                                                                        |                            | L                              | 2015                                                 |                       |
| • • Daten                              | Transar                                                                                |                            |                                |                                                      |                       |
|                                        | naeger                                                                                 |                            | 2                              |                                                      |                       |
| V Ne                                   |                                                                                        |                            | 4                              |                                                      |                       |

Nachdem Sie die Einstellung der Hilfsmerkmale geändert haben, müssen Sie über "Standardpositionen berechnen" die Positionen neu berechnen

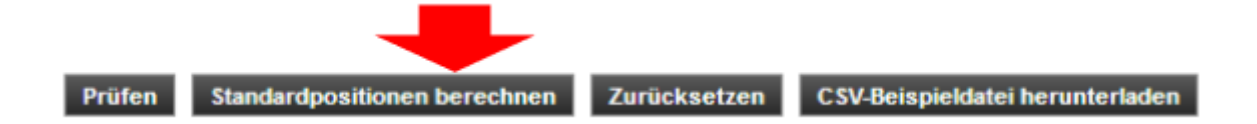

oder die Positionen manuell eingeben. Die Zahlen in der Spalte "Position" beziehen sich auf die jeweiligen Spalten in der CSV-Datei.

Als letztes wählen Sie noch in dem Suchfeld "Name\*" einen Namen für Ihre Formatvorlage und bestätigen das Ganze mit "Weiter".

Die nächste Seite "Importeinstellungen" sollten Sie im Normalfall ohne weiteres bestätigen können. In Einzelfällen können Sie hier den Feldtrenner (z.B. Semikolon) ändern.

| Angaben zur Meldung         | Welche CSV-Einste                                                                                                    | Ilung verwenden Sie?                                                        |                                           |  |  |
|-----------------------------|----------------------------------------------------------------------------------------------------|-----------------------------------------------------------------------------|-------------------------------------------|--|--|
| Vorlage auswählen           | Legen Sie fest, durch wel                                                                                                    | ches Zeichen die Werte Ihrer CSV-Dat                                        | en gegeneinander                          |  |  |
| Auskunftgebenden auswählen  | abgegrenzt sind und weld<br>Werte in der CSV-Datei 10                                                                                           | ches Dezimaltrennzeichen Sie verwend<br>000er-Trennzeichen verwendet werder | den. Falls für die<br>n, wählen Sie bitte |  |  |
| Daten des Auskunftgebenden  | auch das entsprechende 1000er-Trennzeichen aus. Gegebenenfalls müssen Sie<br>für die Übertragung der Daten einen anderen Zeichensatz auswählen. |                                                                             |                                           |  |  |
| Berichtsempfänger auswählen | Die Felder sind mit Stand                                                                                                    | iardwerten vorbelegt.                                                       |                                           |  |  |
| Datenzuordnung auswählen    | Feldtrenner                                                                                                    | 7                                                                           | •                                         |  |  |
| Datenzuordnung bearbeiten   | Dezimaltrennzeichen                                                                                                    | i.                                                                          | -                                         |  |  |
| Importeinstellungen         | 1000er-Trennzeichen                                                                                                    |                                                                             | ✓ wenn verw                               |  |  |
| Meldungsvorlage speichern   | Bitte ändern Sie diese Eir                                                                                                    | nstellung nur, wenn der Zeichensatz be                                      | ekannt ist.                               |  |  |
| CSV-Datei auswählen         | Zeichensatz                                                                                                    | ISO-8859-1 (Standard)                                                       | -                                         |  |  |
| Meldung prüfen              |                                                                                                    |                                                                             |                                           |  |  |

Alle Angaben zur Lieferung (Auskunftsgebenden, Berichtsempfänger und Datenzuordnung) können in einer Meldungsvorlage unter dem Menüpunkt "Meldungsvorlage speichern" abgespeichert werden. Diese Meldungsvorlage kann dann bei der nächsten Meldung zu dieser Statistik verwendet werden. Finden Sie einen passenden Namen und bestätigen Sie mit "Weiter".

#### STATISTISCHE ÄMTER Des bundes und der Länder

| .CORE                                     |                                                                                                    |                                                                                                 |
|-------------------------------------------|----------------------------------------------------------------------------------------------------|-------------------------------------------------------------------------------------------------|
| Startseite > Lieferung erstellen > Meldun | ) hinzufügen                                                                                             |                                                                                                 |
| Meldung hinzufügen                        | Möchten Sie Ihre Angabe                                                                                  | en als Vorlage speichern?                                                                       |
| Erhebung auswählen                        | Mit einem für Sie eindeutigen un<br>Meldungsvorlage gespeichert ur<br>Meldung an die Statistik für Sie r | d aussagekräftigen Namen wird die<br>1d ist zukünftig beim Aufbau und Versand einer<br>1utzbar. |
| Angaben zur Meldung                       | Meldungsvorlage speichern                                                                                | 2                                                                                               |
| Vorlage auswählen                         | Name                                                                                                    | MV-VVE                                                                                          |
| Auskunftgebenden auswählen                |                                                                                                    |                                                                                                 |
| Daten des Auskunftgebenden                |                                                                                                    |                                                                                                 |
| Berichtsempfänger auswählen               |                                                                                                    |                                                                                                 |
| Datenzuordnung auswählen                  |                                                                                                    |                                                                                                 |
| Datenzuordnung bearbeiten                 |                                                                                                    |                                                                                                 |
| Importeinstellungen                       |                                                                                                    |                                                                                                 |
| Meldungsvorlage speichern                 |                                                                                                    |                                                                                                 |
| CSV-Datei auswählen                       |                                                                                                    |                                                                                                 |

> Jetzt kommen wir zum Hauptschritt. Sie laden Ihre CSV-Datei hoch. Wählen Sie Ihre hochzuladende Datei über einen Klick auf "Durchsuchen" aus und bestätigen diese durch betätigen des Button "CSV-Datei hochladen". Dass die Datei hochgeladen wurde erkennen Sie an dem Namen und der Größe der Datei, die nun angezeigt werden.

## Welche CSV-Datei möchten Sie als Meldung übermitteln?

Bitte wählen Sie die an die Statistik zu übermittelnde CSV-Datei aus und laden Sie diese hoch.

| CSV-Datei: | Test.csv (2 | 2,6 КВ)                 |                       |
|------------|-------------|-------------------------|-----------------------|
|            | Durchsuchen | Keine Datei ausgewählt. | 1 CSV-Datei hochladen |

Sie bestätigen das Hochladen mit einem Klick auf den Button **"Fertig**". In diesem Moment wird Ihre Datei von einer CSV-Datei in eine XML-Datei umgewandelt und kann vom System übertragen werden.

Liegen keine Fehler vor, kann anschließend der Vorgang Meldung hinzufügen mit dem Button "**Fertig**" beendet werden.

## Sind Ihre Daten korrekt?

Ihre Daten wurden einer Vorabprüfung unterzogen.

#### Es wurden 0 Fehler und 0 Prüfhinweis(e) festgestellt.

#### **Exkurs:**

Sollte Ihre Datei Fehler beinhalten, erhalten Sie beispielsweise folgende Meldung:

#### Sind Ihre Daten korrekt?

Ihre Daten wurden einer Vorabprüfung unterzogen.

#### Es wurden 1 Fehler und 0 Prüfhinweis(e) festgestellt.

Ihre Datei wird nicht der Lieferung hinzugefügt. Bitte beachten Sie die nachfolgend aufgeführten Fehler/Prüfhinweise und wählen Sie die CSV-Datei nach Bereinigung der Fehler erneut aus.

|   | Beschreibung                                                   | Name         | Zeile | Position |
|---|----------------------------------------------------------------|--------------|-------|----------|
| 8 | Der Wert des Merkmals liegt nicht im definierten Wertebereich. | Kontennummer | 4     | 3        |

Sie können die Meldung nicht abgeben, da diese fehlerhaft ist. In diesem Beispiel wird Ihnen ein Fehler gemeldet. Sie finden die gemeldeten Fehler in dem Sie die CSV-Datei öffnen und in die entsprechende Zeile (hier Zeile 4) und Position (hier Position 3 = Spalte 3) gehen. In diesem Fall bedeutet der Fehler, dass in Zeile 4 ein ungültiger Wert gemeldet wird und die Meldung deswegen nicht akzeptiert wird. Sie müssen nun den Wert in der CSV-Datei bereinigen und im Browser über den zurück-Button einen Schritt zurückgehen. Hier können Sie die korrigierte Datei nun erneut hochladen und prüfen lassen.

> Nach erfolgreicher assistentengestützter Auswahl der CSV-Datei, gelangen Sie wieder zum Anfang von "Lieferung erstellen". Hier können Sie nun weitere Meldungen der Lieferung hinzufügen, ZIP-Dateien hochladen oder die bisher hinzugefügte Meldung als Lieferung versenden.

### STATISTISCHE ÄMTER

| STATISTISCHE ÄMTE<br>Des BUNDES UND DER LÄNDI | R                                                                               |                     |               |       |                             | Mek | der: 0000000024<br>+ Abmelden |
|-----------------------------------------------|---------------------------------------------------------------------------------|---------------------|---------------|-------|-----------------------------|-----|-------------------------------|
| .CORE                                         |                                                                                 |                     |               |       |                             |     |                               |
| Startsete > Lieferung erstellen               | <ol> <li>Die Meldung wurde hinzugefügt.</li> <li>Lieferung erstellen</li> </ol> |                     |               |       |                             |     |                               |
| Lieferung prüfen                              | Ihre bisher hinzugefügten Meldun                                                | igen                | 070           | 25    |                             |     |                               |
| Lieferungen anzeigen                          | CSV-Datei<br>Test_Lieferdaten_ersteZeile_2500.csv                               | 1010315300100       | 2015Q4        | BE 00 | Auskunttgebender<br>Meider  | H   | ×                             |
| Erhebungsvorlagen verwalten                   | + Meldung hinzufügen ± ZIP-Datei                                                | i hochladen         |               |       |                             |     |                               |
| Benutzerdaten verwalten                       |                                                                                 |                     |               |       |                             |     |                               |
|                                               |                                                                                 |                     |               |       |                             |     |                               |
|                                               |                                                                                 |                     |               |       |                             |     |                               |
|                                               | Lieferungen, die als "Testlieferung" geker<br>Als Testlieferung kennzeichnen    | nnzeichnet sind, we | rden verworfe | n und | ersetzen keine Echtmeldung. |     |                               |
|                                               | ± Lieferung lokal speichern → Ser                                               | nden 🔿 Senden       | und Prüfprot  | okoll | Abbrechen                   |     |                               |

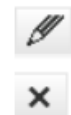

### Meldung bearbeiten

### Meldung löschen

| Als Testlieferung kennzeichnen | Lieferung wird als Testlieferung gekennzeichnet und am CORE.Dateneingang<br>nach der Prüfung verworfen.                                                                                                    |
|--------------------------------|----------------------------------------------------------------------------------------------------|
| ± Lieferung lokal speichern    | Die Lieferung wird als XML-Datei (DatML/RAW) abgespeichert.                                                                                                    |
| ➡ Senden                       | Die Lieferung wird zum gemeinsamen CORE.Dateneingang übertragen. Das<br>Prüfprotokoll kann anschließend nach ca. 5 Minuten unter "Lieferungen<br>anzeigen" aufgerufen werden.                                                                                                    |
| → Senden und Prüfprotokoll     | Die Lieferung wird zum gemeinsamen CORE.Dateneingang übertragen. Das<br>Prüfprotokoll wird Ihnen nach Prüfung der Lieferung am Bildschirm angezeigt.<br>Bei großen Datenmengen kann es zu einem "Timeout" kommen und die<br>Verbindung wird unterbrochen. Sollte es zu einem Timeout kommen, müssen<br>sie sich neu einloggen und das Prüfprotokoll unter "Lieferungen anzeigen"<br>aufrufen. |
| Abbrechen                      | Der Vorgang wird abgebrochen und alle angegeben Informationen verworfen.                                                                                                    |

Wenn Sie die Option "Senden und Prüfprotokoll" auswählen, bekommen Sie im Anschluss ein Protokoll zur Bestätigung. Dieses Protokoll bleibt in Ihrem Account gespeichert und Sie können es sich jederzeit abrufen.

| Prüfprotokoll zur Datenlieferung an                                          | die amtliche Statistik                         |
|------------------------------------------------------------------------------|------------------------------------------------|
| Hinweis: Ihre Datenlieferung wurde angen                                     | ommen!                                         |
| Die Daten werden nun an das zuständige S<br>inhaltlichen Prüfung unterzogen. | Statistische Amt weitergeleitet und dort einer |
| Absender des Prüfprotokolls:                                                 | Zentraler Dateneingang der amtlichen Statistik |
| Empfänger des Prüfprotokolls:                                                | 9900031225                                     |
|                                                                              | Information und Technik Nordrhein-Westfalen    |
|                                                                              | 40476 Düsseldorf                               |
| Allgemeine Angaben zur Datenliefe                                            | rung                                           |
| Eingangsstempel:                                                             | 99002A6W4GVCGB6STF9900031225                   |
| Datum und Uhrzeit des Eingangs:                                              | 03.09.2018 15:46:37                            |
| Dateiname:                                                                   | Datev_Test.csv                                 |
| Art der Datenlieferung:                                                      | Originalmeldung (Echtdaten)                    |
| Dokumenttyp:                                                                 | DatML-RAW-D                                    |
| Anzahl der in der Datenlieferung beinhalteten                                | 1                                              |

Nun haben Sie Ihre Lieferung erfolgreich abgeschlossen und können Sich aus dem Programm abmelden. Alternativ können Sie nun einmalig eine wiederverwendbare Erhebungsvorlage erstellen.

#### Wie prüfe ich meine Daten vor der Lieferung?

>Unter dem Menüpunkt "**Lieferung prüfen**" können Sie Ihre Lieferungsdatei im Format DatML/RAW (XML-Datei) vorab auf Korrektheit überprüfen. Sie erhalten unmittelbar ein Protokoll der Prüfung. Da es sich um keine Lieferung handelt, werden die Daten nicht weiterverarbeitet und kein Eintrag in der Lieferhistorie hinterlegt.

## STATISTISCHE ÄMTER Des Bundes und der Länder

| ORE                         |                                                                                                    |  |
|-----------------------------|----------------------------------------------------------------------------------------------------|--|
| tsete > Lieferung prüfen    | Lieferung prüfen                                                                                                    |  |
| Lieferung erstellen         |                                                                                                    |  |
| Lieferung prüfen            | Hier können Sie ihre Lieferungsdatei im Format DatML/RAW (ML-Datei) vorab auf<br>Korrextheit überprüfen. Sie können zwischen den Prüfungen Standard (s.u.<br>Anmerkung), Autoriserung (Einhaltung allgemeiner, nicht stahtstkspezifischer<br>Vorgaben zur Datenlieferung) und Formale Datenprüfung (Einhaltung der |  |
| Lieferung senden            | statistikspezifischen Vorgaben It. Liefervereinbarung bzw. Erhebungsbeschreibung)<br>wählen. Sie erhalten ein Protokoll der Prüfung.                                                                                                    |  |
| Lieferungen anzeigen        | Da es sich um keine Lieferung handelt, werden die Daten nicht weiterverarbeitet<br>und kein Eintrag in der Lieferhistorie hinterlegt.                                                                                                    |  |
| Erhebungsvorlagen verwalten | Anmerkung: Sollen die Daten genau den Prüfungen unterzogen werden, die beim                                                                                                    |  |
| Benutzerdaten verwalten     | Versenden einer Lieferungsdatel an den gemeinsamen. CORE-Dateneingang der<br>Statistischen Ämter des Bundes und der Länder erfolgen, wählen Sie bitte als<br>Prüfung 'Standard' aus.                                                                                                    |  |
|                             | Bitte geben Sie die DatML/RAW-Datei an, die geprüft werden soll.                                                                                                    |  |
|                             | DatML/RAW-Datei: Durchsuchen Keine Datei ausgewählt.                                                                                                    |  |
|                             | Prüfung: Standard •                                                                                                    |  |
|                             |                                                                                                    |  |
|                             |                                                                                                    |  |
|                             | Q Prüfen Abbrechen                                                                                                    |  |

#### Kann ich meine Lieferhistorie einsehen?

> Über den Menüpunkt "Lieferung anzeigen" können Sie Ihre Lieferhistorie einsehen und haben zudem die Möglichkeit sich zu jeder Lieferung das Protokoll anzeigen zu lassen.

| DES BUNDES UND DER LÄNI       | E <b>R</b><br>DER                             |                                                                                                    |                           | + Abr         |
|-------------------------------|-----------------------------------------------|----------------------------------------------------------------------------------------------------|---------------------------|---------------|
| CORE                          |                                               |                                                                                                    |                           | 11            |
| rtsete > Lieferungen anzeigen |                                               |                                                                                                    |                           |               |
|                               | Lieferungen anzeig                            | jen                                                                                                |                           |               |
| Lieferung erstellen           | -                                             |                                                                                                    | 120172-0018000            |               |
| Lieferung prüfen              | Lieferung das Proto                           | ELieferhistorie einsehen und haben die Möglichk<br>koll anzeigen zu lassen oder dieses abzuspeiche | elt sich zu jeder<br>m.   |               |
| Lieferung senden              | Bitte berücksichtige<br>Prüfprotokolls mittel | n Sie, dass zum Anzeigen des von Ihnen abgesp<br>s Browser noch die Dateien "resthtml.xsl" und "r  | eicherten<br>es2html.xsl" |               |
| Clearly Series                | Prüfprotokoll abges                           | ese Dateien müssen in das gleiche Verzeichnis v<br>peichert werden.                                | ie das                    |               |
| Lieferungen anzeigen          | 222 Lieferungen ge                            | lunden                                                                                             | Zeile                     | nanzahl: 10 👻 |
| Erhebungsvorlagen verwalten   |                                               | H - Seite:                                                                                         | 1 → /23 ▶ ₩               |               |
| Benutzerdaten verwalten       | Meldezeitpunkt                                | Originaldatei                                                                                      | Eingangsstempel           | Protokoll     |
|                               | 19.06.2015<br>08:51:09                        | connect-datmiraw.xml                                                                               | 990025K10DM3Q67TCE9900000 | 001 💿 🗟       |
|                               | 19.06.2015                                    | connect-datmiraw.xml                                                                               | 990025K10DLP8GM5FD9900000 | 001 👁 🖬       |

#### Kann ich meine Erhebungsvorlagen verwalten?

> Erleichtern Sie sich die Arbeit und erstellen Sie einmalig unter "Erhebungsvorlagen verwalten" eine wiederverwendbare Erhebungsvorlage, indem Sie die folgenden drei Schritte ausführen:

- 1. Erhebungsvorlage erstellen,
- 2. Datenzuordnung erstellen und
- 3. Meldungsvorlage erstellen

×

| inter s Enteringstoragen       | Erhebungsvorlag                                              | en verwalten                                                                                                    |         |             |   |   |   |
|--------------------------------|--------------------------------------------------------------|----------------------------------------------------------------------------------------------------|---------|-------------|---|---|---|
| ieferung erstellen             |                                                              |                                                                                                    |         |             |   |   |   |
| ieferung prüfen                | Sie möchten basie<br>Erhebungsvorlage<br>die Statistik, Baue | erend auf einer CSV-Datendatei eine Meldung abgeben?<br>en unterstützen Sie bei der Erstellung regelmäßiger Meldung<br>n Sie die Erhebungsvorlage einmalig auf und nutzen Sie die<br>bezugednung zur Ligweidung herer CSV Datei in das | pen an  |             |   |   |   |
| ieferung sen <mark>d</mark> en | XML-Lieferformat [                                           | DathLIRAW.                                                                                                    |         |             |   |   |   |
| ieferungen anzeigen            | ErhebungsID                                                  | Beschreibung                                                                                                    | Land    | Gültig ab   |   |   |   |
|                                | 1009914400199                                                | e Güterverkehrsstalistik der Eisenbahn                                                                                                    | Verbund | Januar 2014 | Ø | 2 | × |
|                                | 1005014000099                                                | Statistik der Empfänger von Hilfe zum Lebensunterhalt                                                                                                    | Verbund | Jahr 2014   | Ø | 2 | × |

Über die Erhebungsvorlage werden Angaben zur Erhebung, über die Meldungsvorlage Angaben zum Auskunftgebenden und zu dem zuständigen Statistischen Amt als Berichtsempfänger hinterlegt. Über die Datenzuordnung beschreiben Sie den Aufbau der zu übermittelnden CSV-Datei. Diese Vorlagen können Sie entweder vorab oder im Zuge Ihrer ersten Lieferung anlegen, bearbeiten und speichern.

Eine Erhebungsvorlage nimmt folgende Informationen auf:

- 1. Angabe der Erhebung zu der eine Meldung abgegeben werden soll
- 2. Angaben zum Auskunftgebenden
- 3. Angaben zum Berichtsempfänger
- 4. Beschreibung des Aufbaus der CSV-Datei

Wo kann ich meine Benutzerdaten verwalten?

Über den Menüpunkt "**Benutzerdaten verwalten**" der CORE-Webanwendung stehen Ihnen Funktionen zur Verfügung über die Sie uns Ihre Adressänderung mitteilen, Ihr Passwort ändern und die Adressen Ihrer Mandanten verwalten können, wenn Sie als Dienstleister für einen Auskunftgebenden melden.

| olo - Denaizeration von main | Benutzerdaten verwalten                                                                     |
|------------------------------|---------------------------------------------------------------------------------------------|
| ieferung erstellen           |                                                                                             |
| ieferung prüfen              | Auskunftgebende<br>Hier können Sie die Adressen zu den Auskunftgebenden, für die Sie melden |
| ieferung senden              | möchten, neu erstellen und pflegen.                                                         |
| ieferungen anzeigen          | Keine Auskunftgebenden vorhanden.                                                           |
| rhebungsvorlagen verwalten   |                                                                                             |
| enutzerdaten verwalten 👻     |                                                                                             |
| Adresse ändern               |                                                                                             |
| Passwort ändern              |                                                                                             |
| Auskunftgebende              |                                                                                             |

An wen kann ich mich bei Fragen wenden?

#### Ansprechpartner eSTATISTIK.core

Falls Sie Fragen **zum Online-Meldeverfahren** eSTATISTIK.core haben, wenden Sie sich bitte an:

E-Mail: <u>eSTATISTIK.core@destatis.de</u>

Falls Sie Fragen **zur Registrierung** für eSTATISTIK.core haben, wenden Sie sich bitte an:

E-Mail: CORE.zugangsdaten@destatis.de

Falls Sie Probleme bei der **Übermittlung Ihrer Meldedaten** mit dem Online-Meldeverfahren eSTATISTIK.core haben, wenden Sie sich bitte an: E-Mail: <u>eSTATISTIK.core@destatis.de</u>

Falls Sie **technische Probleme** bei der Übermittlung Ihrer Meldedaten mit dem Online-Meldeverfahren eSTATISTIK.core haben, wenden Sie sich bitte an den Service Desk des ITZBUND.

Telefon: +49 611 75 2040